## Trade Terminal MT4 Ediția Supremă

În acest manual veți găsi instrucțiuni de instalare și de utilizare pentru MT4 Ediția Supremă. Procesul de instalare și utilizare este același pentru **Noua Ediție Supremă MT5**. Pur și simplu, urmați instrucțiunile descrise în Ediția Supremă MetaTrader 5.

## 1. Prezentare generală Trade Terminal

## 1.1.Deschidere Trade Terminal

Descarcă MT4 Ediția Supremă și asigură-te că MetaTrader 4 este închisă în timpul instalării.

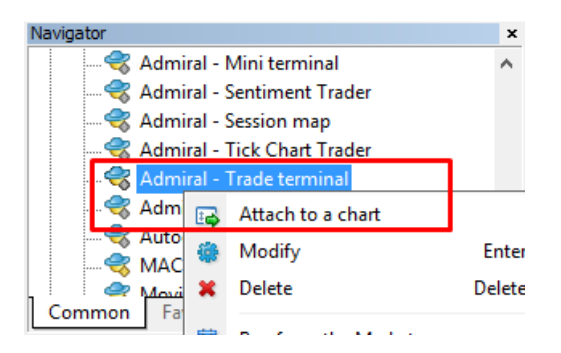

Pentru a lansa trade terminal, deschide un grafic pentru orice simbol în programul MetaTrader 4 (MT 4). Apoi atașează expertul (EA) *Admiral Trade Terminal* la grafic. În acest sens ai două opțiuni:

- 1. dublu-click pe EA în lista MT4 Navigator și glisează EA pe grafic sau
- 2. *click-dreapta* pe acesta și alege *Attach to a chart* din meniul rulant.

Reține că poți activa doar un EA per grafic în MT4. În cazul în care un EA a fost deja atașat la grafic, adăugarea trade terminal va înlocui EA-ul existent. Pentru rularea ambelor EA, pur și simplu, deschideți un al doilea grafic pentru același simbol.

Trading terminal ocupă fereastra completă a graficului. Pentru a preveni pierderea setărilor și a personalizărilor pe care le-ai făcut pe graficul curent, îți sugerăm să deschizi un nou grafic pentru a atașa trade terminal.

## **1.2.Componente Trade terminal**

Trade terminal are trei componente:

- 1. market watch
- 2. account info
- 3. order list.

Poți ascunde account info și order list prin click pe săgețile duble din barele lor de titlu. Acest lucru oferă spațiu maxim pentru market watch. De asemenea, poți ajusta manual dimensiunea celor trei ferestre pentru a optimiza spațiul și pentru pentru scopurile tale personale. Pentru asta, poți face click pe chenarul ce separă două ferestre și glisează-l în mod corespunzător.

Admirals Europe Ltd (previously Admiral Markets Cyprus Ltd) Agias Zonis 63, 3090 Limassol, Cyprus Tel: +357 22 262 181 Email: info@admiralmarkets.com.cy CySEC License number: 201/13 Registration number: HE310328

| Trading terminal                       |                  |              |                         |          |          |              | - 🗆               | ×        |
|----------------------------------------|------------------|--------------|-------------------------|----------|----------|--------------|-------------------|----------|
| Market Watch                           |                  |              |                         |          | Trading  | terminal     |                   | >>       |
| [DAX30]<br>Lots: 1 7/5: 0              | EURUSD           |              | T/S: 0                  |          |          | e A          | DMIRAL<br>IARKETS | ;        |
| S/L: 0 🗘 T/P: 0 🗘                      | S/L: 0           | <u> </u>     | T/P: 0                  |          | Account  | t info: 2108 | 2766 (EUR)        |          |
| 10,461.0 🖶 🛛 🖊 10,462.0                | 1.120            |              |                         | 8        | Setting  |              | Value             |          |
|                                        | Soll             | 12           |                         |          | Balance  | •            | 12,386.17         |          |
|                                        |                  | 1.2          |                         | <u>,</u> | Equity   |              | 12,386.17         |          |
|                                        |                  | _            |                         |          | Floating | P/L          | 0.00              |          |
| USDCHF                                 |                  |              |                         | •        | Free Ma  | argin        | 12,386.17         |          |
| Lots: 0.50 📮 T/S: 0 🚔                  | Lots: 0.0        | D1 📮 👘       | T/S: 0 📮                |          | Margin   | In Use       | 0.00              |          |
| S/L: 20 T/P: 0                         | S/L: 0           |              | T/P: 0                  |          | Open P   | ositions     | 0                 |          |
|                                        |                  |              |                         |          | Pending  | Orders       | 0                 |          |
| 0.96059 🛧 🔹 🛧 0.96085                  | 0.733            | 68 🛧 👘       | <b>4</b> 0.73 <b>41</b> | 1        | Pips Pro | ofit         | 0.0               |          |
| Sell 2.6 Buy                           | Sell             | 4.3          | Buj                     | y        |          |              |                   |          |
| Open and pending orders                |                  |              |                         |          |          |              |                   | *        |
| 🖪 All orders 🔹 😢 Close 🔹 🎌 Tools 🔹 🚠 O | CA 👻 🗵 Summary 👻 | 📀 Settings 🝷 |                         |          |          |              |                   |          |
| Ticket  Symbol                         | Action           | Volume       | Net profit              | Pips     | S/L      | T/P          | Risk (i P         | rofit (i |
|                                        |                  |              |                         |          |          |              |                   |          |
| <                                      |                  |              |                         |          |          |              |                   | >        |

Trade terminal arată întreaga activitate de pe contul traderului, nu doar ordinele plasate utilizând trade terminal. De exemplu, dacă ai un sistem automat sau plasezi tranzacțiile manual folosind caracteristicele implicite ale MT4, această activitate va fi afișată în rezumatul contului și lista de ordine din trade terminal.

## 2.Market watch

Market watch afișează un widget de tranzacționare similar mini terminal pentru fiecare simbol. Fiecare dintre acestea se comportă asemănător cu funcția mini terminal, care este descris într-un manual separat.

Simbolurile market watch din trade terminal se sincronizează cu propriul market watch MT4. Cu alte cuvinte, pentru a adăuga sau elimina simboluri din trade terminal - adaugă-le sau elimină-le din MT4 market watch. Trade terminal își va sincroniza lista aprope instant.

| Harket Waten                                                      |                                                       |
|-------------------------------------------------------------------|-------------------------------------------------------|
| EURUSD                                                            | 🗉 USDJPY 🔲 🖽                                          |
| Lots: 0.01 T/S: 0                                                 | Lots: 0.01 • T/5: 0 •<br>5/L: 0 • T/P: 0 •<br>124.358 |
| Sell 1.5 Buy                                                      | AUDUSD                                                |
| Lots: 0.01 + T/S: 0 +<br>S/L: 0 + T/P: 0 +<br>1.55931 + + 1.55953 | Lots: 0.01                                            |

Reține că viteza și ocuparea procesorului trade terminal depinde de numărul de simboluri afișat. Utilizarea excesivă a procesorului poate provoca întârzieri în plasarea sau închiderea ordinelor.

## 2.1.Plasarea ordinelor de cumpărare/vânzare

Poți plasa un ordin de cumpărare sau de vânzare pentru fiecare simbol din market watch, utilizând butoanele *Buy* și *Sell*. Indicatorul statusului din partea de sus a fiecărui widget afișează poziția netă curentă pentru acel simbol, ex: +0.10 dacă ești long cu 0.1 loturi sau -0.10, dacă ești short cu 0.1 loturi.

Poți controla volumul in loturi pentru noile ordine, să setezi stop-loss, take-profit sau trailing stop, utilizând câmpurile de deasupra butoanelor *Buy* și *Sell*.

## 2.2.Calculatorul de tranzacționare

Poți deschide un calculator de tranzacționare pentru fiecare dintre aceste câmpuri, menținând apăsată *tasta-ctrl* și *click-stânga* pe câmpului respectiv.

De exemplu:

- 1. dacă intenționezi să deschizi un ordin cu 0.25 loturi și dorești să setezi un SI cu echivalentul exact a 100 EUR sau un anumit procent din Equity, poți face asta prin
- 2. *ctrl+click* pe câmpul S/L pentru a deschide calculatorul și sistemul îți va indica numărul exact de pipși.

Dacă nu este posibil un calcul exact din cauza anumitor limitări (de exemplu, un număr maxim de lots per ordin), sistemul va rotunji cu aproximație volumul adecvat.

| Lot size calculation                       | nLot size calcula                  | ition Webseitend      | dialog X        |  |  |  |  |  |  |
|--------------------------------------------|------------------------------------|-----------------------|-----------------|--|--|--|--|--|--|
| Calculate lot size from                    | 1 S/L                              |                       |                 |  |  |  |  |  |  |
| Calculate the lot size to<br>cash to risk. | o use based on t                   | he size of the S/L an | d the amount of |  |  |  |  |  |  |
| S/L: 20 pips                               |                                    |                       |                 |  |  |  |  |  |  |
| Fixed cash risk: EUR 100                   |                                    |                       |                 |  |  |  |  |  |  |
| O % of equity: % of EUR 12677.03           |                                    |                       |                 |  |  |  |  |  |  |
| ○ % of balance:                            | 0 % of balance: % of EUR 12,700.47 |                       |                 |  |  |  |  |  |  |
| Lot size calculation                       |                                    |                       |                 |  |  |  |  |  |  |
| Cash risk:                                 | EUR 100.00                         |                       |                 |  |  |  |  |  |  |
| Pip value per lot:                         | EUR 9.06                           |                       |                 |  |  |  |  |  |  |
| S/L risk per whole lot:                    | EUR 181.12                         |                       |                 |  |  |  |  |  |  |
| Lots:                                      | 0.55                               |                       |                 |  |  |  |  |  |  |
| Set lots                                   |                                    |                       |                 |  |  |  |  |  |  |
| 1                                          | Margin +                           | Margin In Use         | Free Margin     |  |  |  |  |  |  |
| Buy 0.50                                   | 10.00                              | 164.66                | 12,512.38       |  |  |  |  |  |  |
| Sell 0.50                                  | 110.00                             | 264.66                | 12,412.38       |  |  |  |  |  |  |
|                                            | Margin usage                       | e is indicative       |                 |  |  |  |  |  |  |

Calculatorul oferă informații despre cerințele de marja pentru noile ordine, dacă faci *ctrl+click pe* pe câmpul aferent volumului.

## 2.3.Plasarea ordinelor în așteptare

Poți plasa ordine în așteptare (limit și stop) prin click pe 🙂 buton și alege *New order*. Este posibil să alegi tipul de ordin, prețul de intrare, stop-loss, take-profit etc.

Punctul de intrare pentru ordinele în așteptare poate fi definit ca un preț fix (de exemplu, 1.2351), sau ca un număr de pipși. De exemplu:

- 1. dacă alegi un buy-limit și introduci o valoare de 20 de pipși în locul unui nivel de preț, atunci
- 2. ordinul limit este plasat cu 20 de pipși sub prețul actual.

### 2.4.Ordinele one-cancels-other (OCO)

Noul formular de ordin (accesibil prin intermediul 🙂 buton), îți permite, de asemenea, să plasezi ordine OCO. Există două tipuri de ordine OCO.

- OCO breakout îți permite să specifici două prețuri sau două valori în pipși, de fiecare parte a
  prețului curent. Mini terminal va plasa corespunzător, buy-stop și sell-stop. Odată ce unul dintre
  ordinele de așteptare este executat, celălalt este anulat automat, Probabil, vei utiliza această
  variantă când aștepți o mișcare de preț majoră, dar nu știi cu precizie direcția; de exemplu: știrile
  de tranzacționare. Multe strategii de tranzacționare sunt bazate pe breakout și această
  fucționalitate poate fi una convenabilă pentru tranzacționarea în asfel de condiții.
- OCO reversion informează mini terminal-ul să plaseze un ordin limit de cumpărare și un ordin limit de vânzare. De obicei, vei utiliza această opțiune dacă aștepți o mișcare a prețului în orice direcție, urmată de o întoarcere la prețul curent, de exemplu: o revenire a prețului la nivelul maxim sau minim al zilei de ieri.

### 2.5.Şabloane de ordine

Dacă ai observat că utilizezi un ordin specific în mod regulat (ex: un ordin limit de cumpărare la 20 de pipși sub prețul curent, cu un S/L și T/P de 100 de pipși), poți salva acest tip de ordin ca șablon pentru o utilizare mai rapidă pe viitor. Poți proceda astfel:

- 1. click pe 😳 buton
- 2. introdu detaliile în fereastra New order

3. click pe butonul *Save template* și alege un nume pentru șablon.

Poți executa ușor pe viitor ordinul prin utilizarea șablonului:

- 1. apăsând *ctrl+click* 🙂 butonul, apoi
- 2. alege șablonul salvat din listă, și
- 3. ordinul tău va fi executat automat.

Reține că programul nu va solicita confirmare pe viitor dacă plasezi ordinele în acest mod.

### 2.6.Închiderea ordinelor

| EURUSD                                                     | +1.00 |                  |
|------------------------------------------------------------|-------|------------------|
| Close all<br>Close open positions<br>Delete pending orders |       | +73.55<br>EUR    |
| Close all winners<br>Close all losers<br>Reverse<br>Hedge  |       | +8.1<br>1.100450 |

Pentru a închide o poziție deschisă, click pe marcatorul poziției din partea de sus a mini terminal-ului (textul marcat prin +0.10, -0.50 etc) și deschide panoul de opțiuni.

Panoul afișează profitul ordinului tău - cash și pipși. Prețul de sub profit în pipși, este media prețului de intrare dacă ai mai multe ordine deschise.

Aici poți opta să închizi toate ordinele deschise pe toate simbolurilor (cu profit și deficit), să compensezi cu un ordin de hedge sau să inversezi poziția deschisă.

MT4 are numeroase funcții inovative pentru închiderea ordinelor, inclusiv:

- 1. Close all închide toate pozițiile și ordinele în așteptare
- 2. Close open positions închide toate tranzacțiile active (ordinele în așteptare ramîn deschise)
- 3. Delete pending orders șterge doar ordinele în așteptare
- 4. Close all winners închide toate ordinele cu profit
- 5. Close all losers închide toate ordinele cu deficit
- 6. Reverse închide poziția curentă și deschide o alta poziție de sens contrar, cu același volum
- 7. Hedge deschide un ordin cu volum identic în sens contrar, fără a închide poziția curentă.

Poți închide ordinele individual prin fereastra obișnuită MT4 sau să utilizezi noile setări variate, extensii și setări implicite ale mini terminal-ului.

## 2.7. Informații simbol

Poți vizualiza informațiile despre un simbol făcând click pe 🖸 buton și alegând *Symbol information*. Acesta deschide o fereastră ce afișează mișcarea minimă a prețului pentru simbol, volumul minim sau maxim al tranzacțiilor etc.

| ize:<br>e per pip: | 0.0001              |
|--------------------|---------------------|
| e per pip:         | USD 10 0000 per lot |
|                    | 03D 10.0000 per loc |
| ent spread:        | 1.2 pips            |
| num trade size:    | 0.01 lots           |
| mum trade size:    | 100.00 lots         |
| num stop level:    | 0.0 pips            |
|                    |                     |
|                    |                     |

## 2.8.Deschide un grafic nou

Poți deschide o fereastră nouă a graficului, făcând click pe 😳 buton și alege *New chart*.

## 3.Sumar cont

Sumarul contului conține informații cheie despre contul tău, cum ar fi Balanța, Equity, floating P/L, marja liberă și numărul pozițiilor deschise.

| Account info: 21104877 (EUR) |          |   |  |  |  |  |  |
|------------------------------|----------|---|--|--|--|--|--|
| Setting                      | Value    |   |  |  |  |  |  |
| Balance                      | 7,581.94 |   |  |  |  |  |  |
| Equity                       | 7,670.01 |   |  |  |  |  |  |
| Floating P/L                 | +88.07   | 4 |  |  |  |  |  |
| Free Margin                  | 7,470.01 |   |  |  |  |  |  |
| Margin In Use                | 200.00   |   |  |  |  |  |  |
| Open Positions               | 1        |   |  |  |  |  |  |
| Pending Orders               | 0        |   |  |  |  |  |  |
| Pips Profit                  | +9.7     |   |  |  |  |  |  |
|                              |          |   |  |  |  |  |  |

Poți seta o alarmă pentru orice intrare prin click pe imaginea clopoțelului de lânga ea. De exemplu, poți opta pentru o alarmă atunci când:

- 1. marja liberă scade sub 1000 USD sau
- 2. numărul pozițiilor este zero (adică atunci când toate pozițiile au fost închise).

Alarmele sunt afișate ca alerte pop-up în MT4 și, de asemenea, pot fi trimise prin e-mail.

Atunci când o alarmă este creată, culoarea imaginii clopoțelului se schimbă în galben. Dacă o alarmă este declanșată ulterior, culoarea se schimbă în roșu.

## 3.1.Niveluri de alertă

Setezi o alertă, specificând un prag (ex: 1000) și alegi dacă alerta să înceteze atunci când valoarea:

- 1. depășește pragul
- 2. scade sub acel prag
- 3. este exact egală cu acesta, sau
- 4. nu este egală cu acesta.

De exemplu:

- 1. dacă sunt două poziții deschise și vrei să fii informat dacă se schimbă ceva în acest sens, atunci
- 2. introduci valoarea 2 pentru alertă și alegi opțiunea *Not equal to*.

| im                                                              |  |
|-----------------------------------------------------------------|--|
| Alarm on item                                                   |  |
| Balance 🗸                                                       |  |
| Level for alarm                                                 |  |
| Less or equal to 🔽 0                                            |  |
| Repeat                                                          |  |
| 10 minutes                                                      |  |
| Email                                                           |  |
| Send email (requires MT4 email settings in Tools Options Email) |  |
| Close orders/charts                                             |  |
| Close all orders Close all charts (stops EAs trading)           |  |
| Save Turn off                                                   |  |
|                                                                 |  |

## 3.2.Repetarea alertelor

Alertele pot fi setate să se deconecteze după ce au fost declanșate sau pot fi setate să se repete. Un interval de repetare informează terminalul să ignore alerta pentru un anumit număr de minute.

De exemplu:

- 1. dacă ai solicitat o alertă pentru momentul când marja liberă scade sub 1000 USD, atunci
- 2. perioada de repetare împiedică alarma să fie declanșată în mod repetat (la fiecare câteva secunde) dacă marja liberă continuă să fluctueze între 999 USD și 1001 USD.

## 3.3.E-mail

Poți obține o notificare opțională prin e-mail când alerta a fost declanșată, sau, adițional, să ai o alertă de tip pop-up standard pe ecran. Pentru a primi un e-mail, trebuie să activezi setările email-ului de pe MT4, pe care îl poți configura utilizând meniul principal MT4 *Tools > Options > Email*.

### 3.4.Închiderea graficelor și a ordinelor

Ai posibilitatea să setezi două acțiuni specifice atunci când se declanșează o alertă.

- 1. *Close all orders* va închide toate pozițiile deschise și va șterge toate ordinele în așteptare atunci când este declanșată alarma. În mod obișnuit acest tip de acest tip de acțiuni ar putea fi folosită corelate cu o alertă de marja liberă, acolo unde dorești să închizi toate pozițiile pentru a preveni un apel în marjă.
- 2. *Close all charts* închide toate graficele MT4, în afară de graficul propriu din trade terminal. Scopul principal ar fi prevenirea plasării unor tranzacții viitoare pe alte grafice de către sistemele automatizate (EA).

## 4.Lista de comenzi

Lista de ordine afișează toate pozițiile deschise, plus ordinele în așteptare din contul tău și beneficiază de toate instrumentele necesare pentru gestionarea acestor comenzi. Reproduce informația din lista de ordine a MT4 și include câteva detalii suplimentare, cum ar fi durata tranzacției și profitabilitatea în pipși.

| Oper | Open and pending orders 🗧 |     |                 |                 |                       |            |       |     |          |          |           |          |
|------|---------------------------|-----|-----------------|-----------------|-----------------------|------------|-------|-----|----------|----------|-----------|----------|
| II A | II orders 🔹 😢 Close       | • 🛠 | Tools - 🛱 OCA - | 🗵 Summary 🗸 🚺 S | Settings <del>-</del> |            |       |     |          |          |           |          |
|      | Ticket 🔺                  |     | Symbol          | Action          | Volume                | Net profit | Pips  | S/L | T/P      | Risk (in | Profit (i | Open p   |
| 8    | 93279131                  | *   | EURUSD          | Buy             | 1.00                  | +94.42     | +10.4 |     | 1.10397  | No s/l   | +319.57   | 1.10045  |
| 8    | 93291896                  | *   | [DAX30]         | Buy             | 2.00                  | 0.00       | 0.0   |     | 10,223.7 | No s/l   | +49.00    | 10,199.2 |
|      |                           |     |                 |                 |                       |            |       |     |          |          |           |          |
|      |                           |     |                 |                 |                       |            |       |     |          |          |           |          |

Dacă 🔀 imaginea de lângă un ordin se schimbă în 💐, indică faptul că terminalul de tranzacționare desfășoară acțiuni automate pe ordin, de exemplu,

- 1. trailing stop
- 2. o închidere automată, sau
- 3. ordinul poate fi parte a unui grup OCA.

Poți verifica ce acțiuni sunt asociate cu ordinul, prin click pe imagine și alegâng Tasks in progress.

### 4.1.Sortare listei și rearanjarea coloanelor

Poți să sortezi lista de ordine prin oricare dintre coloanele sale. Printr-un simplu click pe antetul *Ticket* poți sorta în ordine crescătoare, sau click din nou pentru a sorta în ordine descrescătoare.

De asemenea, poți rearanja coloanele în listă prin glisarea anteturilor. Doar apasă și ține click-ul pe antet, apoi glisează indicatorul mouse-ului către noua locație unde dorești coloana.

Adițional, poți arată/ascunde coloanele prin click pe săgeata de lângă coloană și selecta care să fie afișată sau ascunsă în meniul acesteia.

### 4.2.Închiderea ordinelor

Poți închide o poziție deschisă sau șterge un ordin în așteptare, prin click pe 😣 butonul de lângă ea.

Opțiunea Close din bara de instrumente de deasupra listei de ordine conține mai multe opțiuni pentru închiderea comenzilor multiple, inclusiv:

- 1. Close all închide toate pozițiile și ordinele în așteptare
- 2. Close open positions închide toate tranzacțiile active (dar nu afectează ordinele în așteptare)
- 3. Delete pending orders elimină toate ordinele în așteptare (dar nu afectează pozițiile deschise)
- 4. *Close all winners* închide toate ordinele cu profit
- 5. *Close all losers* închide toate ordinele cu deficit.

| S/L:          | 0     | 8  | Close all                                     |  |  |  |  |
|---------------|-------|----|-----------------------------------------------|--|--|--|--|
| 1.55 <b>7</b> |       | 00 | Close open positions<br>Delete pending orders |  |  |  |  |
|               | 211   | 0  | Close all winners                             |  |  |  |  |
| Open and      | pend  | 0  | Close all losers                              |  |  |  |  |
| 🔚 All orde    | ers 🕶 | 0  | Close 🔹 🛠 Tools 👻 👬 OCA                       |  |  |  |  |
| Tick          | et    |    | Symbol                                        |  |  |  |  |

### 4.3.Modificarea ordinelor

Poți asocia o serie de acțiuni cu ordinele, inclusiv închiderea parțială a acestora, schimbarea S/L și plasarea unui trailing stop.

Pentru a accesa aceste funcții:

- 1. click pe 😤 simbolul de lângă o comandă individuală
- 2. alege *All orders* sub *Tools* din bara de meniu de deasupra listei meniul pop-up va efectua acțiunea dorită (ex: închidere parțială) pentru fiecare ordin
- 3. selectează unele dintre comenzile din listă și alege Selected orders din meniul Tools

4. click pe 😤 simbolul din fereastra rezumat.

#### 4.3.1.Selectarea ordinelor din listă

Poți selecta mai multe ordine din listă pentru a asocia anumite acțiuni specifice acestora. Lista de ordine urmează comportamentul standard pentru aplicațiile Windows.

- 1. Făcând click pe o intrare, selectează doar acel rând și deselectează intrările selectate anterior.
- 2. Utilizând *shift+click*, selectează toate intrările dintre cel selectat și cel pe care ați dat click. De exemplu
  - 1. dacă sunt cinci intrări pe lista de comandă, și
  - 2. dacă vrei să selectezi doar elementele de la doi la patru, atunci
  - 3. click pe elementul doi și *shift+click* pe elementul patru.
- 3. Utilizând *ctrl+click*, poți comuta o intrare. În cazul în care intrarea în cauză nu este selectată, acesta îl va selecta. Dacă deja este selectat, acțiunea îl va deselecta. Poți selecta toate intrările din listă, cu excepția uneia, prin:
  - 1. click pe prima intrare, și
  - 2. *shift+click* pe ultima intrare, apoi
  - 3. *ctrl+click* pe ordinul pe care dorești să-l excluzi.

Odată ce ai bifat unele intrări din lista de comandă, poți utiliza opțiunea *Selected orders* din meniul *Tools*. Această funcție este dezactivată dacă nu există ordine selectate.

| E Al | l orders 👻 🙁 Close 👻 | 3 | ¢т | ools - 🚠 OCA -  | Σ S |
|------|----------------------|---|----|-----------------|-----|
|      | Ticket               |   |    | All orders      | ▶ n |
| 8    | 66060926             | 3 |    | Selected orders | •   |
| 8    | 66060903             | ~ | El | JRUSD           | Buy |
|      |                      |   |    |                 | _   |
| <    |                      |   |    |                 |     |

#### 4.3.2.Închidere parțială, S/L, T/P și T/S

Poţi:

- 1. închide parțial o comandă, și
- 2. seta/modifica stop/loss (S/L), ținta de profit (T/P) sau trailing stop (T/S).

Valorile pentru stop-loss și ținta de profit sunt specificate în pipși, deși S/L și T/P pot fi de asemenea setate la break-even (adică la prețul de intrare al ordinului).

O închidere parțială nu poate fi întotdeauna procesată exact. De exemplu, nu poți să ai o închidere parțială de exact 50% pentru un ordin de 0.03 loturi, deoarece 0.015 loturi nu este un volum permis. Închiderile parțiale sunt mereu rotunjite la cel mai apropiat volum permis de către broker.

De exemplu:

- 1. dacă vrei să închizi 50% dintr-un ordin de 0.03 loturi, atunci
- 2. programul va închide 0.01 loturi, lasând
- 3. un ordin de 0.02 loturi.

Te rugăm să reții că ordinele trailing stop sunt procesate de către programul trade terminal, nu de către brokerul tău. Trailing stop va înceta să opereze dacă închizi trade terminal-ul (sau MT4).

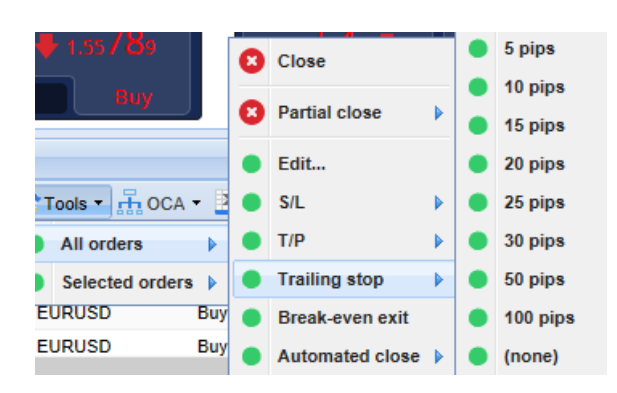

### 4.3.3.Detalii comandă

De asemenea, poți deschide o fereastră pop-up pentru fiecare ordin prin click pe numărul ordinului sau prin click pe 😤 imagine și selectând *Edit*.

| #6686          | ×                   |             |            |           |
|----------------|---------------------|-------------|------------|-----------|
| <b>#6686</b> 4 | 1942                | Close or    | der        | EUR -7.71 |
| Buy 0.         | 50 lots EURU<br>ose | JSD @ 1.103 | 330        | ^         |
| <u>S/L:</u>    | 1.10160             | 15.3 Pips   | EUR -77.05 |           |
| <u>T/P:</u>    | 1.10558             | 24.5 Pips   | EUR +103   |           |
| <u>T/S:</u>    | (none)              |             |            | ~         |
|                |                     | Canc        | el         |           |

Ferestra pop-up afișează:

- 1. cât de aproape de nivelul setat sunt ordinele S/L și T/P (exemplu: pentru ordinele long, distanța de la prețul bid până la S/L), și
- 2. efectul asupra balanței dacă S/L sau T/P este atins.

Profitul curent pentru ordin este arătat în partea din dreapta sus a ferestrei. Poate fi schimbat între a fi afișat ca o sumă sau pipși, făcând click pe ea.

Poți închide ordinul utilizând butonul roșu și să schimbi S/L, T/P sau trailing stop prin click pe opțiunile respective.

## 4.4.Închiderea automată

Închiderea automată îți permite să definești regulile pentru ieșirea dintr-o poziție deschisă. Acestea pot consta din mai multe părți (ex: ieșirea dintr-o poziție atunci când pragul de profit a fost atins) și pot include alerte vizuale sau alerte pe email. Închiderea automată poate fi, de asemenea, salvată ca un șablon pentru reutilizarea rapidă pe viitor.

Reține că închiderile automate sunt procesate de către programul trade terminal, nu de către broker. Acestea vor înceta să fie procesate dacă închizi terminalul de tranzacționare sau MT4.

Poți crea o închidere automată și opta pentru una existentă, prin alegerea:

- 1. Automated close din meniul Tools pentru un ordin (sau pentru ordine multiple), apoi
- 2. Create pentru a defini o nouă regulă de închidere automată, sau
- 3. Edit daca există deja activată închiderea automată pentru acel ordin.

| admirals                                     |   |                        |     |                               |          |     | 3<br>-<br>Email: info@ad<br>CySEC Lic<br>Registratio | Agias Zonis 63,<br>090 Limassol, Cyprus<br>Tel: +357 22 262 181<br>miralmarkets.com.cy<br>ense number: 201/13<br>n number: HE310328 |
|----------------------------------------------|---|------------------------|-----|-------------------------------|----------|-----|------------------------------------------------------|----------------------------------------------------------------------------------------------------|
| 1.55822 🛧 🔺 1.55839<br>Sell 1.7 Buy          | 0 | Close<br>Partial close | Þ   | <b>∲</b> 0.73 <b>5</b> .<br>В | 36<br>uy |     | V Pips P                                             | 'rofit                                                                                                    |
| )pen and pending orders                      | ۲ | Edit                   |     |                               |          |     |                                                      |                                                                                                    |
| 🗄 All orders 🔻 🙁 Close 👻 🔭 Tools 🔹 👫 OCA 👻 🛓 | • | S/L                    |     |                               |          |     |                                                      |                                                                                                    |
| Ticket   All orders                          | • | T/P                    |     | Net profit                    | Pips     | S/L | T/P 🔺                                                | Risk (indicative)                                                                                                    |
| 8 66060903 🔀 🔵 Selected orders 🕨             | ۲ | Trailing stop          | ► r | 30.00                         | ٩.٤      | 5   | 1.08601                                              | No si                                                                                                    |
| 😢 66060926 🛛 🔆 EURUSD Buy                    | • | Break-even exit        |     | Create                        | •        | )   | 1.08602                                              | No si                                                                                                    |
| <                                            | • | Automated close        | ▶   | (no temp                      | plates)  |     |                                                      |                                                                                                    |

Admirals Europe Ltd (previously Admiral Markets Cyprus Ltd)

### 4.4.1.Condiții/reguli pentru închiderile automate

În partea de sus a ferestrei de închidere Automată, alege pragul la care se va aplica această regulă.

Selectează criteriul - cum ar fi profitul ordinului în pipși sau durată și valoarea pragului. De exemplu, pentru a asocia o acțiune odată ce comanda a fost deschisă pentru o oră - alegi *Order duration, greater or equal* și introdu valoarea de 60.

| Automated close                                                                                                    | × |  |  |  |  |
|----------------------------------------------------------------------------------------------------|---|--|--|--|--|
| ● Load template -                                                                                                    |   |  |  |  |  |
| An automated close applies one or more rules to an order when conditions are met. You can<br>save automated-close rules as templates for quick re-use in future. |   |  |  |  |  |
| Set the t/p to: pips                                                                                                    |   |  |  |  |  |
| Add a rule                                                                                                    |   |  |  |  |  |
| Apply rules Save template                                                                                                    |   |  |  |  |  |

Pentru fiecare condiție de închidere pe care o stabilești, poți defini un număr de acțiuni, cum ar fi închiderea parțială sau totală a ordinului, setarea stop-loss sau trailing stop sau trimiterea unei alerte prin email. Pur și simplu, bifează căsuța de lângă fiecare acțiune care dorești să se efectueze și completează câmpurile corespunzătoare, cum ar fi procentul de închidere al ordinului.

Te rugăm să reții că procentul de închidere al unui ordin este specificat în relație cu volumul inițial, nu volumul curent după câteva închideri parțiale anterioare.

De exemplu:

- 1. dacă ai două etape și, fiecare dintre ele este configurată să închidă 50% din ordin, atunci
- 2. comanda va fi complet închisă când cea de a doua etapă este atinsă.

#### 4.4.2.Salvarea închiderilor automate ca șablon

Odată ce ai definit o închidere automată, o poți salva ca șablon prin click pe butonul *Save template*. Pe viitor, un template salvat poate fi aplicat la un ordin prin:

- 1. alegerea Automated close din meniul Tools, și
- 2. selectrea șablonului din sub-meniu.

| admira                | Is                    |                        |
|-----------------------|-----------------------|------------------------|
| Open and pending orde | 🗧 🛑 Trailing stop 🛛 🕨 |                        |
| 🔚 All orders 👻 🙁 Clos | a 🔵 Break-even exit   | Eummany - A Cottingo - |
| Ticket                | Automated close       | Create                 |
| 66062852              | 🔆 EURUSD S            | Edit                   |
|                       |                       | Template 01            |
| <                     |                       | hanage templates       |

Poți organiza lista de șabloane salvate pentru închiderea automată și elimina tot ce nu ai nevoie, selectând *Manage templates* din sub-meniu.

Reține că programul nu va solicita confirmare pe viitor, dacă plasezi ordinele în acest mod.

Șabloanele de închidere automată sunt salvate în calculatorul tău. Acest lucru înseamnă că dacă dorești să utilizezi MetaTrader 4 Ediția Supremă de pe un alt calculator, va trebui să:

- 1. transferi template-urile pe calculatorul pe care-l vei utiliza, sau
- 2. să creezi altele noi.

## 4.5.Grupurile OCA

Trade terminal îți permite să creezi un grup OCO de ordine în așteptare - unde toate ordinele în așteptare sunt eliminate automat, atunci când unul dintre ordine este executat.

Un ordin OCO este un simplu grup OCA, unde sunt doar două ordine în grup.

Te rugăm să reții că grupurile OCA sunt procesate de către programul trade terminal, nu de către broker. Acesta va înceta să opereze dacă închizi trade terminal sau MT4.

Poți crea un grup OCA alegând *Create OCA group* din meniul *OCA*. Această opțiune este disponibilă doar dacă ai cel puțin două ordine în așteptare. Pur și simplu, alege un nume ușor de memorat pentru grup și bifează ordinele în așteptare pe care dorești să le incluzi în acesta.

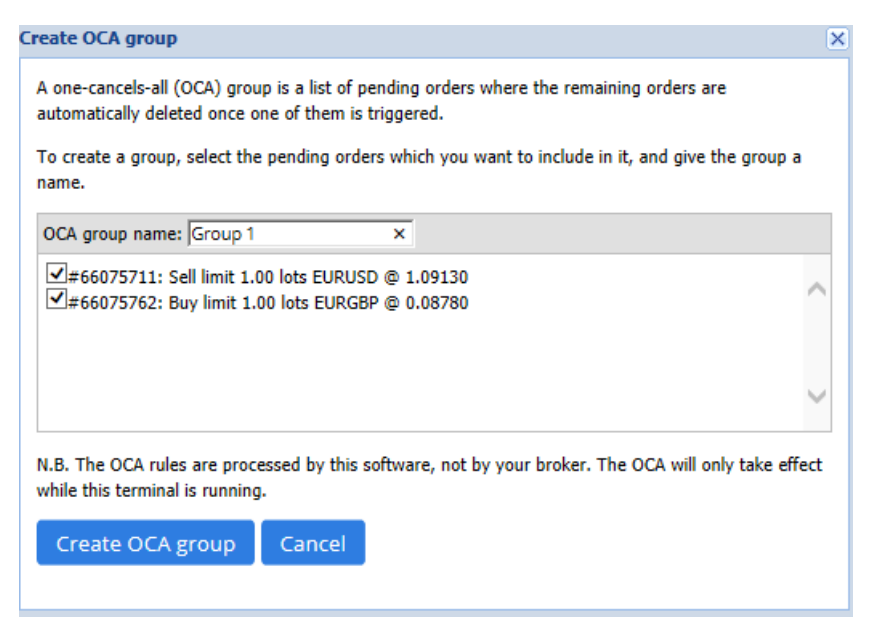

Un singur ordin poate aparține mai multor grupuri OCA și ordinele dintr-un grup pot fi asociate cu simboluri diferite. Poți elimina un grup OCA, alegând *Delete OCA group* din meniul *OCA*. Reține că acest lucru nu șterge ordinele în așteptare, doar previne trade terminal-ul să aplice regula OCA pe comenzile date.

## 4.6.Sumarul ordinelor

*Poți vedea un rezumat al* pozițiilor deschise (ex: după simbol, direcție, durată etc). utilizând meniul *Summary* din bara de instrumente de deasupra listei de ordine. Acesta va deschide o fereastră de

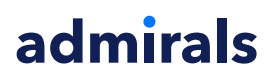

navigare ce conține informații agregate despre ordinele tale, cum ar fi:

- 1. bilanțul profit/pierdere al tuturor pozițiilor deschise
- 2. volumul total al valorii tranzacției
- 3. pozițiile individuale long și short.

| Summary X |   |     |        |      |      |        |      |           |
|-----------|---|-----|--------|------|------|--------|------|-----------|
| Category  |   | Ope | Profit | Swap | Comm | NetP   | Pips | Volu      |
| Long      | * | 1   | -9.02  | 0.00 | 0.00 | -9.02  | -4.7 | Long 0.30 |
| Short     | * | 1   | -13.43 | 0.00 | 0.00 | -13.43 | -1.4 | Short 1   |
|           |   |     |        |      |      |        |      |           |
|           |   |     |        |      |      |        |      |           |
|           |   |     |        |      |      |        |      |           |
|           |   |     |        |      |      |        |      |           |
|           |   |     |        |      |      |        |      |           |
|           |   |     |        |      |      |        |      |           |
| <         |   |     |        |      |      |        |      | >         |

Poți asocia acțiuni pentru toate ordinele dintr-o singură categorie, prin click pe 🔀 imagine

## 4.7.Setări

Poți controla setările trade terminal-ului (ulterior, toate copiile graficului mini terminal), alegând *Confirmations and preferences* din meniul *Settings* (din bara de instrumente de deasupra listei de ordine).

Există mai multe opțiuni disponibile:

- 1. *Confirm new orders* activează/dezactivează confirmările atunci când plasezi o comandă rapidă, prin click pe butoanele verde sau roșu, Buy sau Sell din widget-ul de tranzacționare
- 2. *Confirm close-all* activează sau dezactivează confirmările atunci când închizi toate ordinele pentru un simbol, prin click pe starea indicatorului
- 3. *Hedging mode* setarea implicită trade terminal este similară comportamentului standard MT4. Dacă plasezi un ordin de cumpărare și apoi plasezi un ordin de vânzare pentru același simbol (sau invers), programul va crea două ordine deschise. Cu toate acestea, poți alege, de asemenea, să rulezi programul in mod non-hedgin. Dacă ai un ordin de cumpărare deschis și plasezi un ordin de vânzare - cel de vânzare îl închide pe cel de cumpărare în loc să creeze un ordin nou.

| Confirmations and settings Webseitendialog                                                                               |                                                      |                      |                                                                 | × |
|----------------------------------------------------------------------------------------------------|------------------------------------------------------|----------------------|-----------------------------------------------------------------|---|
| These settings affect the<br>Confirm quick-buy a<br>Confirm close-all for<br>Non-hedging mode<br>Max order slippage: 100 | full termin<br>nd quick-s<br>symbols<br>(sells close | al a<br>ell o<br>buy | nd all mini in-chart terminals.<br>rders<br>rs, and vice versa) |   |
| Sounds:                                                                                                    |                                                      |                      |                                                                 |   |
| New market order:                                                                                                    | (none)                                               | ~                    | Test                                                            |   |
| New pending order:                                                                                                    | (none)                                               | ~                    | Test                                                            |   |
| Filled pending order:                                                                                                    | (none)                                               | ~                    | Test                                                            |   |
| Closed position:                                                                                                    | (none)                                               | ~                    | Test                                                            |   |
| Deleted pending order:                                                                                                   | (none)                                               | ~                    | Test                                                            |   |
| Save settings Can                                                                                                    | icel                                                 |                      |                                                                 |   |

- 1. dacă ești long cu 0.3 loturi și vinzi 0.1 loturi, atunci
- 2. vei rămâne cu un ordin de cumpărare cu volum de 0.2 loturi.

De obicei, modul hedging dezactivat poate fi utilizat pentru a închide mai rapid comenzile. Click-ul pe butonul ce reprezintă tipul de ordin, permite utilizatorului să închidă parțial sau total ordinul deschis. Dacă modul hedging a fost activat, aceasta va deschide doar ordine noi.

#### 4.7.1.Alerte sonore

În plus, meniul afișat îți permite să setezi notificări sonore pentru anumite evenimente. Alege un sunet și setează-l la un eveniment, inclusiv:

- 1. New market order
- 2. New pending order
- 3. Pending order activated
- 4. Position closed
- 5. Pending order deleted

Butonul *Test* îți permite să testezi sunetul ales.

Asigură-te că ai salvat setările sau acestea vor fi eliminate implicit.

#### 4.7.2. Detașarea trade terminal

Acest lucru îți permite să tranzacționezi pe mai multe monitoare în același timp.

Poți detașa fereastra trade terminal într-o fereastră adiacentă prin click pe <sup>1</sup> butonul *Settings* și alegând *Undock terminal*. Poți continua să tranzacționezi în timp ce terminalul este detașat de grafic. Pentru a re-atașa terminalul, click pe butonul *Tools* din nou și alege *Re-dock terminal*.

Alternativ, poți schimba această configurare atunci când activezi terminalul. În acest sens, schimbă în fișierul *Inputs* setarea*UndockAtStartup* cu statusul true.

| Expert - Admiral - Trade terminal |                                   | ? ×        |
|-----------------------------------|-----------------------------------|------------|
| About Common Inputs Dependencies  |                                   |            |
| Variable                          | Value                             |            |
| A NonHedgingMode                  | === Default settings ===<br>false |            |
| ConfirmQuickOrders                | true                              |            |
| ConfirmCloseAll                   | true                              |            |
| AdvancedSettings                  | === Advanced settings ===         |            |
| Invit Country                     | false                             | Load       |
|                                   | true                              | Save       |
|                                   | OK Abbred                         | chen Reset |

## 5.Informații

Vizitează <u>canalul nostru de Youtube</u> pentru a vizualiza webinariile nostre cu cele mai importante tematici zilnice legate de tranzacționare, tutoriale, un <u>tutorial video despre trade terminal</u> și multe altele.

#### **Avertisment:**

Admirals furnizează aceste materiale suplimentare gratuit, în baza tehnologiei Expert Advisor din MT4. Ca și în cazul tuturor EA-urilor, acestea sunt active doar când MetaTrader este conectată la internet și la serverele noastre. Admirals a testat constant și s-a convins de siguranța tehnică a acesteia. Cu toate acestea, ca în toate domeniile tehnologice, defecțiunile nu pot fi excluse complet. Asigură-te că înțelegi pe deplin cum funcționează toate extensiile, prin utilizarea lor pe un cont demo gratuit

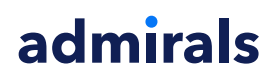

Admirals. Admirals nu va fi responsabil pentru eventuale pierderi sau alte daune generate de complicațiile tehnice.